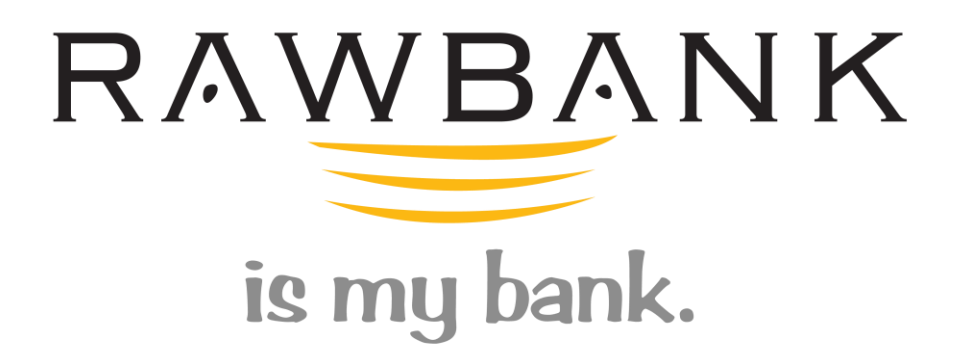

Guide pour créer un accès pour

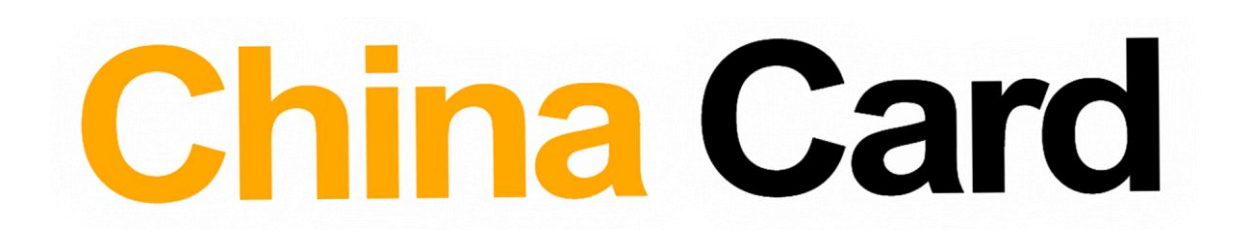

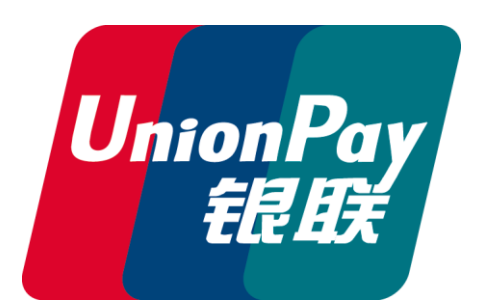

## Guide pour créer un accès en ligne pour la Prepaid CHINA CARD UPI

Veuillez utiliser le lien ci-dessous pour créer l'accès sur la plateforme. :

https://myzone.icps.mu/customerRAW/faces/customerRAW.xhtml

Par défaut, l'écran qui apparaît lorsque vous accédez par le lien sera celui de la page de login.

Veuillez cliquer sur le bouton Enregistrement (indiqué dans l'image ci-dessous) pour procéder à l'enregistrement.

• Cliquez sur Enregistrement à l'endroit indiqué ci-dessous.

| https://myzone.icps.      | mu/customerRAW/faces/custor                 | merRAW.xhtml |                        |
|---------------------------|---------------------------------------------|--------------|------------------------|
| in   RAWBANK Agent Portal | 😇 Rawbank Prepaid Cards                     | ×            |                        |
|                           | RAWBAN<br>is my bank.<br>Registration Login | ١K           |                        |
|                           | Login                                       |              |                        |
|                           |                                             |              |                        |
|                           | Login:                                      | *            | Forgot your login ?    |
|                           | Password:                                   | *            | Forgot your password ? |
|                           |                                             | Log in       |                        |

## Étapes à suivre pour l'inscription

Nom d'utilisateur: Saisissez le nom d'utilisateur que vous souhaitez utiliser pour ce compte.

| g in   RAWBANK Agent Portal Registration Login<br>Creation of your Prepaid Card Online ervice<br>Checking account information:<br>Login Name:<br>Card number: | https://myzone.icps.r       | mu/customerRAW/faces/custor    | merRAW.xhtml                     |                       | - <u> </u> |
|----------------------------------------------------------------------------------------------------|-----------------------------|--------------------------------|----------------------------------|-----------------------|------------|
| Login Name:<br>Card number:                                                                                                    | g in   RAWBANK Agent Portal | Rawbank Prepaid Cards          | × 🗈<br>N K<br>Card Online ervice |                       |            |
| Card number:                                                                                                    |                             | Login Name                     |                                  | Create your own Login |            |
|                                                                                                    |                             | Card number:                   | djib<br>*                        | cicate your own cogin |            |
| Customer id:                                                                                                    |                             | Customer id:                   | *                                |                       |            |
| Date Of Birth (mm.dd.yyyy):                                                                                                    |                             | Date Of Birth<br>(mm.dd.yyyy): | *                                |                       |            |

Numéro de la carte : Insérez le numéro de la carte (le numéro se trouve au devant de votre CHINA CARD).

| RAWBANK<br>is my bank.                                                                                                    |                                                                  |
|----------------------------------------------------------------------------------------------------|------------------------------------------------------------------|
| Registration Login                                                                                                    |                                                                  |
| Creation of your Prepaid Card Online service                                                                                                    | - Information                                                    |
| Checking account of ormation:                                                                                                    | Help                                                             |
| Login Name:<br>Card number:<br>Card number:<br>Customer id:<br>Date Of Birth<br>(mm.dd.yyyy):<br>Please enter your contact information. Your email address is required to validate your login information.<br>Email Address:<br>Phone Number:<br>Please chose your password. | Fill in this form and c<br>"Registration" button<br>web account. |
| Password: Re-enter Password: Registration Go to Login                                                                                                    |                                                                  |

**Client ID** : Insérez votre client ID (le numéro se trouve au dos de votre CHINA CARD ex : 00300100....)

| Registration       Login         Creation of your Prepaid Card Online service         Checking account information:       Create your own Login         Login Name:       igib       Create your own Login         Card number:       igib       Create your own Login         Date Of Birth       igib       igib         Date Of Birth       igib       igib         Please enter your contact information. Your email address is required to validate your login information.         Email Address:       igib         Phone Number:       igib         Please chose your password.       igib | RAWBANK Agent Portal | Rawbank Prepaid Cards ×<br>RAWBANK<br>is my bank.                                                         |
|----------------------------------------------------------------------------------------------------|----------------------|----------------------------------------------------------------------------------------------------|
| Creation of your Prepaid Card Online service         Checking account information:         Login Name:       djib       Create your own Login         Card number:       6233xxxxxxxxxxxxxxxxxxxxxxxxxxxxxxxxxxx                                                                                                    |                      | Registration Login                                                                                        |
| Checking account information:  Login Name:  djib  Create your own Login  Card number:  Date Of Birth (mm.dd.yyyy):  Please enter your contact information. Your email address is required to validate your login information.  Email Address:  Phone Number:  Please chose your password.  Paraword:                                                                                                    |                      | Creation of your Prepaid Card Online service                                                              |
| Login Name:       djib       Create your own Login         Card number:       6233xxxxxxxxxxxxxxxxxxxxxxxxxxxxxxxxxxx                                                                                                    |                      | Checking account information:                                                                             |
| Card number:<br>Customer id:<br>Date Of Birth<br>(mm.dd.yyyy):<br>Please enter your contact information. Your email address is required to validate your login information.<br>Email Address:<br>Phone Number:<br>Please chose your password.                                                                                                    |                      | Login Name: djib Create your own Login                                                                    |
| Customer id: 00300100xxxx X<br>Date Of Birth<br>(mm.dd.yyyyy):  Please enter your contact information. Your email address is required to validate your login information.<br>Email Address:  Phone Number: Please chose your password. Please chose your password.                                                                                                    |                      | Card number: 6233xxxxxxxxxxx                                                                              |
| Date Of Birth<br>(mm.dd.yyyy):  Please enter your contact information. Your email address is required to validate your login information. Email Address: Phone Number: Please chose your password. Password:                                                                                                    |                      | Customer id: 00300100xxxx ×                                                                               |
| Please enter your contact information. Your email address is required to validate your login information. Email Address: Phone Number: Please chose your password. Password:                                                                                                    |                      | Date Of Birth<br>(mm.dd.yyyy):                                                                            |
| Email Address:<br>Phone Number:<br>Please chose your password.                                                                                                    |                      | Please enter your contact information. Your email address is required to validate your login information. |
| Phone Number: Please chose your password. Password:                                                                                                    |                      | Email Address:                                                                                            |
| Please chose your password.                                                                                                    |                      | Phone Number:                                                                                             |
| Password: *                                                                                                    |                      | Please chose your password.                                                                               |
| Fassyolu.                                                                                                    |                      | Password:                                                                                                 |

| .v/] - mapar, mj.concirepai |                                         |        |        |      |         |    |         |     |                                       |
|-----------------------------|-----------------------------------------|--------|--------|------|---------|----|---------|-----|---------------------------------------|
| in   RAWBANK Agent Portal   | 👅 Rawbank Prepaid Cards 🛛 🗙 📑           |        |        |      |         |    |         |     |                                       |
|                             | RAWBANK<br>is my bank.                  |        |        |      |         |    |         |     |                                       |
|                             | Registration Login                      |        |        |      |         |    |         |     |                                       |
|                             | Creation of your Prepaid Card Online    | e serv | /ice   |      |         |    |         |     |                                       |
|                             | Checking account information:           |        |        |      |         |    |         |     |                                       |
|                             | Login Name: *                           | djib   |        |      |         |    |         | Cre | ate your own Login                    |
|                             | Card number:                            | 6233   | 200000 | xxx  |         |    |         |     | -                                     |
|                             | Customer id:                            | 0030   | 0100×  | XXXX |         |    |         |     |                                       |
|                             | Date Of Birth<br>(mm.dd.vvvv):          |        |        |      |         | 0  |         | -   |                                       |
|                             | ( ,,,,,,,,,,,,,,,,,,,,,,,,,,,,,,,,,,,,, | 0      | Apr    |      | ✔ 20    | 22 | ~       |     |                                       |
|                             | Please enter your contact inform        | Su     | Мо     | Tu   | We      | Th | Fr      | Sa  | d to validate your login information. |
|                             | Email Address:                          |        |        |      |         |    | 1       | 2   |                                       |
|                             | Phone Number:                           | 3      | 4      | 12   | 6<br>13 | 7  | 8<br>15 | 9   |                                       |
|                             | Please chose your password.             | 17     | 18     | 19   | 20      | 21 | 22      | 23  |                                       |
|                             | Password: *                             | 24     | 25     | 26   | 27      | 28 | 29      | 30  |                                       |
|                             | Re-enter Password:                      |        |        |      |         |    |         |     |                                       |

Adresse e-mail: Insérez votre adresse e-mail valide.

| Registration       Login         Creation of your Prepaid Card Online service         Checking account information:                                                                                                    | RAWBANK Agent Portal Rawbank Prepaid Cards | K                                                                                 |
|----------------------------------------------------------------------------------------------------|--------------------------------------------|-----------------------------------------------------------------------------------|
| Creation of your Prepaid Card Online service         Checking account information:         Login Name:       • djib       Create your own Login         Card number:       • 62233x000000x       •         Customer id:       • 00300100xxxx       •         Date Of Birth<br>(rmm.dd.yyyy):       • 04.09.2014       •         Please entro, your contact information. Your email address is required to validate your login information.         Email Address:       • djib@gmail ×         Phone Number:       •         Please chose your password.       •         Password:       •         Re-enter Password:       •                                                                                                    | Registration Login                         |                                                                                   |
| Checking account information:<br>Login Name: djib Create your own Login<br>Card number: 6233000000<br>Customer id: 003001000000C<br>Date Of Birth 04.09.2014 0<br>Please entronyour contact information. Your email address is required to validate your login information.<br>Email Address: djib@gmail<br>Phone Number:<br>Please chose your password.<br>Password:<br>Re-enter Password:                                                                                                    | Creation of your Prepaid Care              | d Online service                                                                  |
| Login Name: djib   Card number: 6233xxxxxxxxxxxxxxxxxxxxxxxxxxxxxxxxxxx                                                                                                    | Checking account inform                    | lation:                                                                           |
| Card number: 6233xxxxxx<br>Customer id: 00300100xxx<br>Date Of Birth<br>(mm.dd.yyyy): 04.09.2014<br>Please entoryour contact information. Your email address is required to validate your login information.<br>Email Address: djib@gmail ×<br>Phone Number:<br>Please chose your password.<br>Password:<br>Re-enter Password:                                                                                                    | Login Name:                                | * djib Create your own Login                                                      |
| Customer id: 000300100xxxx   Date Of Birth 04.09.2014   (mm.dd.yyyyy): 04.09.2014   Please enter wour contact information. Your email address is required to validate your login information. Email Address: Image: Image: Ima | Card number:                               | * 6233x00000000                                                                   |
| Date Of Birth<br>(mm.dd.yyyy):<br>Please enter your contact information. Your email address is required to validate your login information.<br>Email Address:<br>Phone Number:<br>Please chose your password.<br>Password:<br>Re-enter Password:                                                                                                    | Customer id:                               | • 00300100xxxxx                                                                   |
| Please entroyour contact information. Your email address is required to validate your login information.  Email Address:  djib@gmail  Phone Number:  Please chose your password.  Password:  Re-enter Password:                                                                                                    | Date Of Birth<br>(mm.dd.yyyy):             | °04.09.2014 💼                                                                     |
| Email Address: djib@gmail X<br>Phone Number:<br>Please chose your password.<br>Password:<br>Re-enter Password:                                                                                                    | Please enteryour contac                    | t information. Your email address is required to validate your login information. |
| Phone Number:<br>Please chose your password.<br>Password:<br>Re-enter Password:                                                                                                    | Email Address:                             | → djib@gmail ×                                                                    |
| Please chose your password.  Password:  Re-enter Password:                                                                                                    | Phone Number:                              |                                                                                   |
| Password:                                                                                                    | Please chose your passwo                   | ord.                                                                              |
| Re-enter Password:                                                                                                    | Password:                                  |                                                                                   |
|                                                                                                    | Re-enter Password:                         | •                                                                                 |
|                                                                                                    |                                            |                                                                                   |
|                                                                                                    |                                            |                                                                                   |

Date de naissance : Insérez votre date de naissance (Format à utiliser : MM.JJ.AAAA).

| Numero de te | ephone . Inserez vou           | e numero de telephone.                                                          |
|--------------|--------------------------------|---------------------------------------------------------------------------------|
|              | Registration Login             |                                                                                 |
|              | Creation of your Prepaid Card  | Online service                                                                  |
|              | Checking account informa       | tion:                                                                           |
|              | Login Name:                    | * djib Create your own Login                                                    |
|              | Card number:                   | * 6233xxxxxxxxx                                                                 |
|              | Customer id:                   | * 00300100xxxxx                                                                 |
|              | Date Of Birth<br>(mm.dd.yyyy): | <b>*</b> 04.09.2014                                                             |
|              | Please enter your contact      | information. Your email address is required to validate your login information. |
|              | Email Address                  | *djib@gmail                                                                     |
|              | Phone Number:                  | <b>&gt;</b> 081142 ×                                                            |
|              | Please chose your passwo       | rd.                                                                             |
|              | Password:                      | •                                                                               |
|              | Re-enter Password:             | •                                                                               |
|              |                                | Registration Go to Login                                                        |

**Mot de passe** : Créez votre mot de passe (Lorsque vous créez un mot de passe, assurez-vous qu'il contient des chiffres, des lettres et des caractères spéciaux pour plus de sécurité).

| Checking account informa                                                 | ation                                                                        |
|--------------------------------------------------------------------------|------------------------------------------------------------------------------|
| checking account informa                                                 |                                                                              |
| Login Name:                                                              | djib Create your own Login                                                   |
| Card number:                                                             | * 6233xxxxxxxxxxx                                                            |
| Customer id:                                                             | * 00300100xxxx                                                               |
| Date Of Birth<br>(mm.dd.yyyy):                                           | *04.09.2014                                                                  |
| Please enter your contact                                                | t information. Your email address is required to validate your login informa |
|                                                                          |                                                                              |
| Empil Addross                                                            | •                                                                            |
| Email Address:                                                           | * djib@gmail                                                                 |
| Email Address:<br>Phone Number:                                          | * djib@gmail<br>081142                                                       |
| Email Address:<br>Phone Number:<br>Please chose your passwo              | * djib@gmail<br>081142<br>ord.                                               |
| Email Address:<br>Phone Number:<br>Please chose your passwo<br>Password: | ^ djib@gmail<br>081142<br>ord.<br>♪ ^ Djik**55                               |

Numéro de téléphone : Insérez votre numéro de téléphone.

| Registration Login             |                                                                                     |
|--------------------------------|-------------------------------------------------------------------------------------|
| Creation of your Prepaid C     | Card Online service                                                                 |
| Checking account info          | rmation:                                                                            |
| Login Name:                    | * djib Create your own Login                                                        |
| Card number:                   | * 6233xxxxxxxxxx                                                                    |
| Customer id:                   | * 00300100xxxx                                                                      |
| Date Of Birth<br>(mm.dd.yyyy): | *04.09.2014 <sup>1</sup>                                                            |
| Please enter your cont         | tact information. Your email address is required to validate your login information |
| Email Address:                 | * djib@gmail                                                                        |
| Phone Number:                  | 081142                                                                              |
| Please chose your pas          | sword.                                                                              |
| Password:                      | ******                                                                              |
| Re-enter Password:             | * Djik**55                                                                          |

**Inscription** : Pour terminer la création de votre comptes qui vous donnera accès en ligne, cliquez sur l'inscription comme indiqué ci-dessous.

| Creation of your Prepaid Ca                                                                                                    | rd Online service                                                                                                    |
|----------------------------------------------------------------------------------------------------|----------------------------------------------------------------------------------------------------|
| Checking account inform                                                                                                    | nation:                                                                                                    |
| Login Name:                                                                                                    | * djib Create your own Login                                                                                                    |
| Card number:                                                                                                    | * 6233xxxxxxxxx                                                                                                    |
| Customer id:                                                                                                    | * 00300100xxxx                                                                                                    |
|                                                                                                    |                                                                                                    |
| Date Of Birth<br>(mm.dd.yyyy):                                                                                                    | *04.09.2014 💼                                                                                                    |
| Date Of Birth<br>(mm.dd.yyyy):<br>Please enter your contae<br>Email Address:                                                          | * 04.09.2014 (1)<br>ct information. Your email address is required to validate your login informat<br>* djib@gmail                                                     |
| Date Of Birth<br>(mm.dd.yyyy):<br>Please enter your contae<br>Email Address:<br>Phone Number:                                         | * 04.09.2014 (1)<br>ct information. Your email address is required to validate your login informat<br>* djib@gmail<br>081142                                           |
| Date Of Birth<br>(mm.dd.yyyy):<br>Please enter your contac<br>Email Address:<br>Phone Number:<br>Please chose your passw              | * 04.09.2014 (1)<br>ct information. Your email address is required to validate your login informat<br>* djib@gmail<br>081142<br>vord.                                  |
| Date Of Birth<br>(mm.dd.yyyy):<br>Please enter your contac<br>Email Address:<br>Phone Number:<br>Please chose your passw<br>Password: | <ul> <li>04.09.2014</li> <li>ct information. Your email address is required to validate your login information of djib@gmail</li> <li>081142</li> <li>vord.</li> </ul> |

Une fois enregistré, vous pouvez utiliser ces informations d'identification pour vous connecter.

## Entrez à nouveau le mot de passe: Répété le mot de passe